### MEP-F10 専用 Android アプリケーション memopri MEP-AD10

## 取扱説明書

本書はお読みになった後も、大切に保管してください。

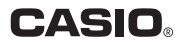

### ご注意

### 本書の著作権およびソフトウェアに関する権利 はすべてカシオ計算機株式会社に帰属します。

- 「Android」「Google Play」は、Google Inc.の商標または登録商標です。
- Wi-Fi、Wi-Fi ロゴ、Wi-Fi CERTIFIED ロゴは、Wi-Fi Alliance の商標または登録商標です。
- その他の社名および商品名は、それぞれ各社の商標または登録商 標です。なお、本文中では、TM、®マークは明記しておりません。

© 2013 CASIO COMPUTER CO.,LTD.

ソフトウェアの正常な使用またはバックアップコピーを作成する場 合を除き、カシオ計算機株式会社の書面による同意なしには、本取 扱説明書やプログラムの一部または全部を問わず、複製することを 禁じます。

ご使用になる前に、必ずこの取扱説明書をよくお読みいただき、正 しくお取り扱いくださいますようお願いいたします。

## memopri MEP-AD10 について

本アプリケーションは、Android スマートフォンで作成した内容を 無線 LAN(Wi-Fi)でつないで、MEP-F10 から印刷するためのア プリケーションです。

- 重要 𝒴 ・本アプリケーションの動作環境については、「MEP-F10 取扱説明書」をご覧ください。
  - ご使用前に、「MEP-F10 取扱説明書」に記載されている「安全上のご注意」を必ずお読みください。
  - Android 用アプリケーション「memopri MEP-AD10」 は、Google Play からダウンロードしてください。

- 本書の内容に関しては、将来予告なしに変更することがあります。
- 本書の内容については万全を期して作成いたしましたが、 万一不審な点や誤りなど、お気付きのことがありましたらご 連絡ください。
- ・本書の一部または全部を無断で複写することは禁止されています。また、個人としてご利用になる他は、著作権法上、当社に無断では使用できませんのでご注意ください。
- 万一、本アプリケーション使用や故障により生じた損害、逸 失利益または第三者からのいかなる請求についても、当社で は一切その責任を負えませんので、あらかじめご了承くださ い。
- ・故障、修理等に起因する文章の消失による損害および逸失利
   益等につきましては、当社では一切その責任を負えませんの
   で、あらかじめご了承ください。

## 目次

| ご注意                       | 1  |
|---------------------------|----|
| memopri MEP-AD10 について     | 2  |
| アプリケーションの起動と終了            | 5  |
| 画面の見かた                    | 6  |
| テキスト入力画面                  | 6  |
| 手書き入力画面                   | 8  |
| メニュー画面                    | 10 |
| 無線 LAN に関する準備             | 11 |
| 無線 LAN のモード               | 11 |
| 無線 LAN の設定                | 12 |
| オートパワーオフの設定               | 23 |
| 無線 LAN 設定の初期化             | 24 |
| ラベルの作成                    | 25 |
| 入力した文字を印刷する               | 25 |
| 手書きで入力する                  | 27 |
| 入力した内容を一時的に保存する(一時保存)     | 28 |
| よく使う単語や文章を印刷する(定型句)       | 29 |
| 一時保存または過去に印刷した内容を印刷する(呼出) | 30 |
| 現在の日付や時刻を入力する(タイムスタンプ)    | 32 |
| 用途に応じた定型句をダウンロードする        |    |
| (ダウンロード定型句)               | 33 |
| ラベルの印刷                    | 34 |
| 設定                        | 36 |
| 他のアプリケーションとのテキスト共有        | 38 |
| 無線 LAN のトラブルについて          | 39 |
| エラーメッセージー覧                | 40 |
|                           |    |

## アプリケーションの起動と終了

■アプリケーションの起動

┃ 「memopri MEP-AD10」のアイコン 🏯 をタップします。

- ■アプリケーションの終了
- テキスト入力画面(6ページ)でスマートフォンの「戻る」 をタッチします。
- 2 確認画面で「OK」ボタンをタップして終了します。

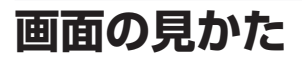

### テキスト入力画面

アプリケーションを起動すると、テキスト入力画面が表示されます。

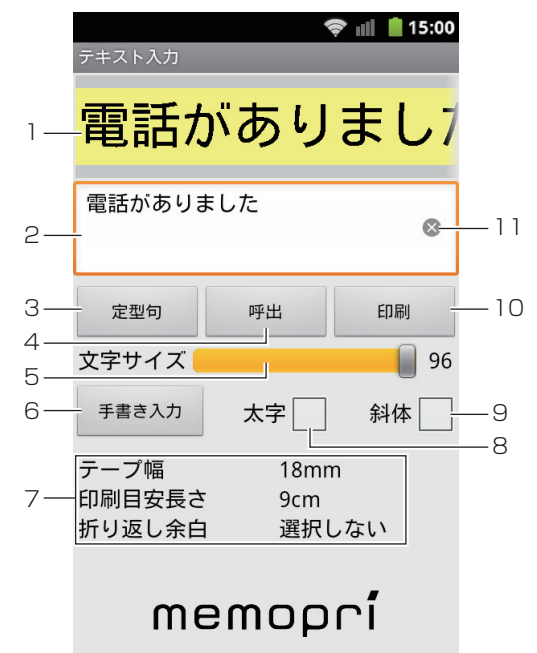

| 1 | プレビュー表示 | テープのイメージ(プレビュー)を表示します。     |
|---|---------|----------------------------|
| 2 | 入力ボックス  | 文字を入力するときにタップします (25 ページ)。 |

| 3  | 定型句ボタン     | よく使う単語や文章を印刷することができます。<br>また、入力ボックスへ呼び出して編集することも<br>できます(29 ページ)。  |
|----|------------|--------------------------------------------------------------------|
| 4  | 呼出ボタン      | ー時保存または過去に印刷した内容を印刷できま<br>す。また、入力ボックスへ呼び出して編集するこ<br>ともできます(30ページ)。 |
| 5  | 文字サイズシークバー | 入力文字のサイズをシークバーを動かして変更で<br>きます。                                     |
| 6  | 手書き入力ボタン   | 手書き入力をするときに使います(27 ページ)。                                           |
| 7  | ステータス      | 現在設定されている内容を表示します。                                                 |
| 8  | 太字チェックボックス | 文字を太くするときにタップしてチェックを入れ<br>ます。                                      |
| 9  | 斜体チェックボックス | 文字を斜体にするときにタップしてチェックを入<br>れます。                                     |
| 10 | 印刷ボタン      | 作成した内容を印刷するときに使います。                                                |
| 11 | クリアボタン     | 入力した文字をクリアします。                                                     |

### 手書き入力画面

テキスト入力画面で手書き入力ボタンをタップすると、手書き入力 画面が表示されます。

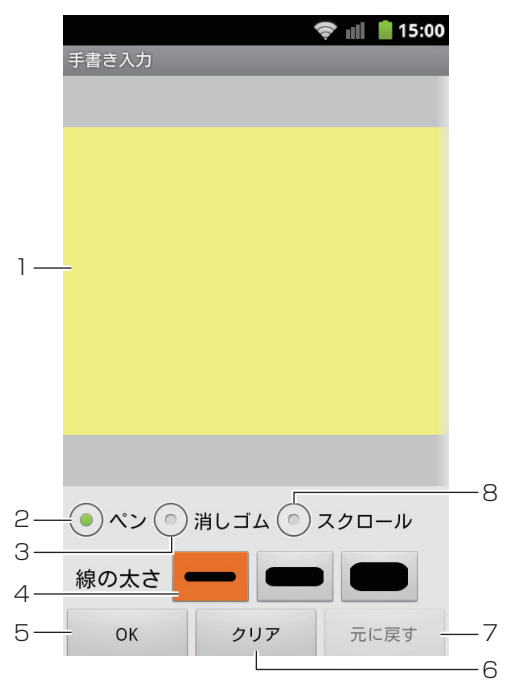

| 1 | 手書き入力エリア | 手書きの内容を書き込みます。<br>テキストが入力されている場合、内容が表示され<br>ます。 |
|---|----------|-------------------------------------------------|
| 2 | ペン       | 線やイラストを書き込むときにタップします。                           |
| З | 消しゴム     | 書いた内容の一部を消すときにタップします。                           |

| 4 | 線の太さ    | ペンや消しゴムを選んだときの線の太さを3種類<br>から選ぶことができます。                    |
|---|---------|-----------------------------------------------------------|
| 5 | OK ボタン  | 手書きの入力が終わったらタップします。                                       |
| 6 | クリアボタン  | 手書きした内容をクリアします。                                           |
| 7 | 元に戻すボタン | 直前に手書きした内容を取り消します。                                        |
|   | やり直しボタン | 元に戻すボタンを押したときに表示されます。元<br>に戻した内容をやり直します。                  |
| 8 | スクロール   | このボタンをタッブして手書き入力エリアをフ<br>リックすると、表示されていない部分をスクロー<br>ルできます。 |

### メニュー画面

テキスト入力画面でスマートフォンの「メニュー」をタッチすると、 メニュー画面が表示されます。

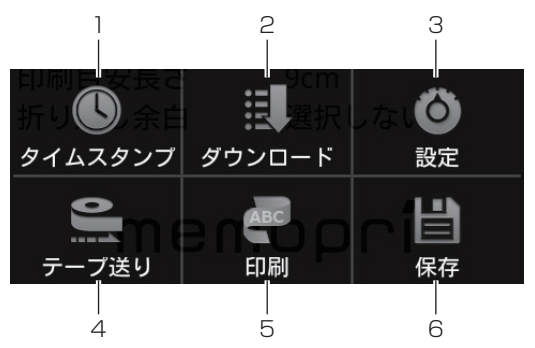

| 1 | タイムスタンプ | 現在の日付や時刻を入力します(32 ページ)。                    |
|---|---------|--------------------------------------------|
| 2 | ダウンロード  | 専用 Web サイトから用途に応じた定型句がダウンロードできます (33 ページ)。 |
| 3 | 設定      | 印刷の設定やアプリケーションの動作に関する設定を行います(36ページ)。       |
| 4 | テープ送り   | テープ送りをします。                                 |
| 5 | 印刷      | 作成した内容を印刷します(34ページ)。                       |
| 6 | 保存      | 入力中のテキストを一時的に保存します。                        |

## 無線 LAN に関する準備

MEP-F10 とスマートフォンを無線 LAN で接続する操作を説明します。

### 無線 LAN のモード

MEP-F10の無線LAN 機能には、以下の2つのモードがあります。

### ■アクセスポイントモード

MEP-F10 とスマートフォンを、直接、無線 LAN で接続します。 プリンターがアクセスポイントとして動作するため、無線 LAN ルーターがなくても、使用することができます。外出先などで、 無線接続したい場合にも便利です。

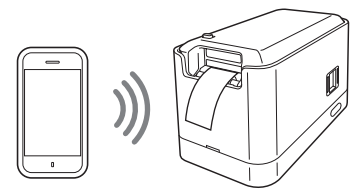

アクセスポイントモードで動作中のプリンターに無線接続しているときは、スマートフォンはネットワーク経由のデータのやり取り(メール送受信など)ができません。ご使用後に無線LANの設定を元に戻すか、プリンターの電源を切ってください。

■クライアントモード

MEP-F10 をネットワークプリンターとして無線 LAN で接続します。

プリンターはクライアント(子機)として動作するため、無線 LAN ルーターまたは無線 LAN アクセスポイントが必要です。 上記を経由して、スマートフォンと無線で接続します。

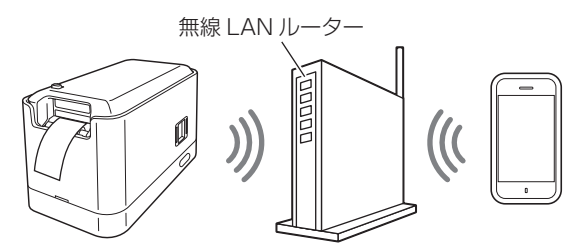

### 無線 LAN の設定

アクセスポイントモードで無線接続する場合は、このページの手順 1~4を行うことで、購入時の設定のままお使いいただくこともで きます。

アクセスポイントモードで無線接続する場合の設定

### ▲ MEP-F10 の電源が切れていることを確認します。

電源が入っている場合は、電源ボタンを押して、電源を切りま す。 **2** MEP-F10の背面の無線LANモードスイッチを「AP」(ア クセスポイントモード)側にします。

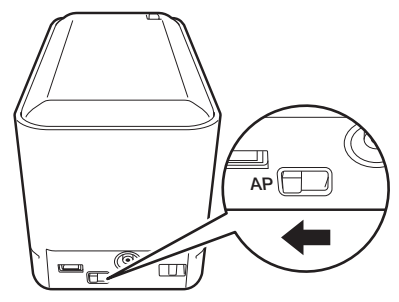

3 MEP-F10の電源ボタンを押して、電源を入れます。
ランプが橙色に点滅後、しばらくして、点灯状態になります(無線LANの設定状況により、40秒ほどかかる場合もあります)。

4 スマートフォン側で、無線 LAN の接続先として、お使いになる MEP-F10の SSID(ネットワーク名)を指定します(ご購入時の SSIDは、「CASIO MEP-F10 AP」となっています)。指定の方法については、スマートフォンに付属の取扱説明書をご覧ください。

指定が完了すると、スマートフォンとプリンターが無線接続さ れた状態になります。

- 5 MEP-AD10 を起動します (5ページ)。
- **6** テキスト入力画面で「メニュー」をタッチし、「設定」をタッ プします。

設定画面が表示されます。

7 「プリンターの設定」をタップします。 8 設定を変更するプリンターをタップします。

9 「共通設定」「APモード設定」の各項目を設定します。

|                                          | 15:00 |
|------------------------------------------|-------|
| プリンターの設定                                 |       |
| 共通設定                                     |       |
| MACアドレス                                  |       |
| プリンター名の編集<br><sup>My CASIO MEP-F10</sup> |       |
| <b>オートパワーオフ設定</b><br><sub>設定しない</sub>    |       |
| APモード設定                                  |       |
| チャネル<br>11                               |       |
| SSID<br>CASIO MEP-F10 AP                 |       |
| セキュリティ<br><sup>認証なし</sup>                |       |
| 変更の適用                                    |       |

各項目の設定内容は以下の通りです。

| 項        | ie de la companya de la companya de la companya de la companya de la companya de la companya de la companya de | 設定内容                                                                                                    |
|----------|----------------------------------------------------------------------------------------------------|----------------------------------------------------------------------------------------------------|
| MACアドレ   | ス                                                                                                    | プリンターを識別するための固有の番号で変更<br>はできません。                                                                                                    |
| プリンター名   | の編集                                                                                                    | 印刷時の「プリンター選択画面」に表示されま<br>す。<br>最大 31 文字(31 バイト)までの文字列を入<br>力します。                                                                                                    |
| オートパワー   | オフ設定                                                                                                    | オートパワーオフの設定です(23 ページ)。                                                                                                    |
| チャネル     |                                                                                                    | 1 ~ 13 から選択します。<br>(初期値は、「11」)                                                                                                    |
| SSID     |                                                                                                    | 無線 LAN の接続先として表示されます。<br>最大 32 文字(32 バイト)までの ASCII 文字<br>列を入力します。                                                                                                    |
| セキュリティ   | 暗号化方式                                                                                                    | 認証なし、WEP(オープンシステム認証)、<br>WEP(共通鍵認証)、WPA2-TKIP、WPA2-<br>AES、WPA/WPA2(mixed mode)から選択<br>(初期値は、「認証なし」)                                                                                                    |
|          | パスワード                                                                                                    | <ul> <li>WEP (オープンシステム認証)、WEP (共通<br/>鍵認証)の場合:</li> <li>半角の16進数(0~F)で10文字または<br/>26文字/ASCII文字列で5文字または13<br/>文字</li> <li>WPA2-TKIP、WPA2-AES、WPA/WPA2<br/>(mixed mode)の場合:</li> <li>8~63文字のASCII文字列</li> </ul> |
| IP アドレス設 | 定                                                                                                    | IP アドレスを設定する場合は、チェックあり<br>にします。<br>IP アドレス設定にチェックがないときは、デ<br>フォルトの値で動作します。<br>(初期値は、チェックなし)                                                                                                    |
| IPアドレス   |                                                                                                    | 「IP アドレス設定」をチェックしている場合に<br>入力します。<br>xxx.xxx.xxx.xx の IP アドレスを入力します。<br>(xxx は、0 ~ 255 の数値文字列)<br>デフォルト値: 192.168.0.1                                                                                        |

| 項目          | 設定内容                                                                                                    |
|-------------|----------------------------------------------------------------------------------------------------|
| サブネットマスク    | <ul> <li>「IP アドレス設定」をチェックしている場合に<br/>入力します。</li> <li>xxx.xxx.xxx.xxx のサブネットマスクを入力します。</li> <li>(xxx は、0~255の数値文字列)</li> <li>デフォルト値:255.255.255.0</li> </ul> |
| DHCP 開始アドレス | 「IP アドレス設定」をチェックしている場合に<br>入力します。<br>xxx.xxx.xxx.xxx の DHCP 開始アドレスを入<br>力します。<br>(xxx は、0 ~ 255 の数値文字列)<br>デフォルト値:192.168.0.10                              |

「プリンター名」は、全角文字の指定ができます。全角文字は、
 1 文字で3 バイトです。

# 10設定が終わったら、「変更の適用」をタップします。

1 プリンターの設定更新のメッセージが表示されたら、「OK」 をタップします。

12MEP-F10の電源ボタンを押して、電源を切ります。

重要♡/ 設定した内容を有効にするためには、MEP-F10 を再 ♡ 起動する必要があります。

# 3 MEP-F10 の電源ボタンを押して、電源を入れます。

ランプが橙色に点滅後、しばらくすると、点灯状態になり設定した内容が有効になります(点灯状態になるまで、無線LANの設定状況により、40秒ほどかかる場合もあります)。

44 APモード設定内の項目(チャネル、SSID、セキュリティ) を変更した場合は、再度、手順4と同様に、スマートフォン側で無線 LANの接続先を設定します。

- クライアントモードで無線接続する場合の設定 MEP-F10をネットワークプリンターとして無線LANで接続 する場合の設定です。 お使いのスマートフォンが、無線LANルーターまたは無線 LANアクセスポイントに接続している必要があります。詳しく は、それぞれに付属の取扱説明書をご覧ください。 MEP-F10を上記の無線LANルーターまたは無線LANアクセ スポイントに接続するための設定方法を説明します。
- MEP-F10の電源が切れていることを確認します。
  電源が入っている場合は、電源ボタンを押して、電源を切ります。
- 2 MEP-F10の背面の無線 LAN モードスイッチを 「AP」 (ア クセスポイントモード) 側にします。

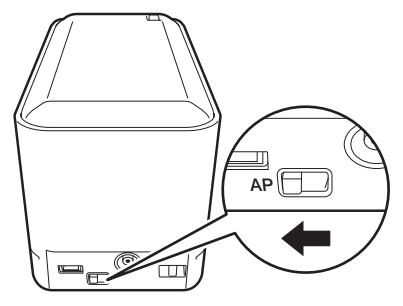

MEP-F10の電源ボタンを押して、電源を入れます。

ランプが橙色に点滅後、しばらくして、点灯状態になります(無線LANの設定状況により、40秒ほどかかる場合もあります)。

4 スマートフォン側で、無線LANの接続先として、お使いになる MEP-F10の SSID(ネットワーク名)を指定します(ご購入時の SSIDは、「CASIO MEP-F10 AP」となっています)。指定の方法については、スマートフォンに付属の取扱説明書をご覧ください。

指定が完了すると、スマートフォンとプリンターが無線接続された状態になります。

- 5 MEP-AD10を起動します (5ページ)。
- 6 テキスト入力画面で「メニュー」をタッチし、「設定」をタッ プします。

設定画面が表示されます。

- 7 「プリンターの設定」をタップします。
- **8** 設定を変更するプリンターをタップします。

### 9 画面を下方向にスクロールさせて、「CLIENT モード設定」 の項目を表示させます。

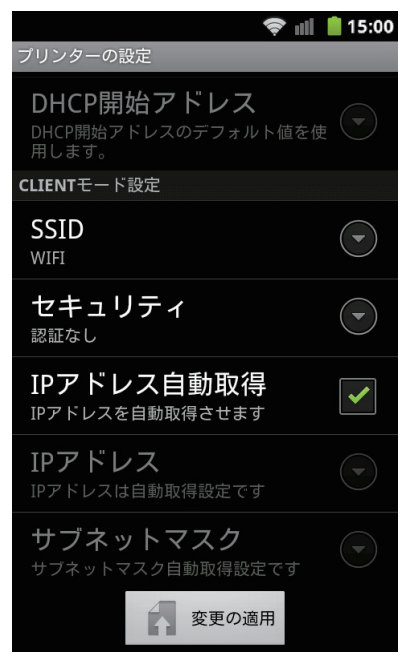

# 10「共通設定」「CLIENT モード設定」の各項目を設定します。

お使いの無線 LAN ルーターまたは無線 LAN アクセスポイン トと無線接続するための設定です。

上記のSSID(ネットワーク名)とセキュリティを事前に確認 し、それを元に設定します。詳しくは、それぞれの取扱説明書 をご覧ください。

| 項        | i 🗄   | 設定内容                                                                                                    |
|----------|-------|----------------------------------------------------------------------------------------------------|
| MAC アドレス |       | プリンターを識別するための固有の番号で変更<br>はできません。                                                                                                    |
| プリンター名   | の編集   | 印刷時の「ブリンター選択画面」に表示されます。<br>最大31文字(31バイト)までの文字列を入<br>力します。                                                                                                    |
| オートパワー   | オフ設定  | オートパワーオフの設定です(23 ページ)。                                                                                                    |
| SSID     |       | 無線 LAN の接続先として表示されます。お使<br>いの無線 LAN ルーターまたは無線 LAN アク<br>セスポイントに設定されている SSID と同じも<br>のを入力してください。<br>最大 32 文字(32 バイト)までの ASCII 文字<br>列を入力します。                                           |
| セキュリティ   | 暗号化方式 | 認証なし、WEP(オープンシステム認証)、<br>WEP(共通鍵認証)、WPA/WPA2(mixed<br>mode)から選択<br>(初期値は、「認証なし」)                                                                                                    |
|          | パスワード | <ul> <li>WEP (オーブンシステム認証)、WEP (共通<br/>鍵認証)の場合:</li> <li>半角の16進数(0~F)で10文字または<br/>26文字/ASCII文字列で5文字または13<br/>文字</li> <li>WPA/WPA2 (mixed mode)の場合:</li> <li>8~63文字のASCII文字列</li> </ul> |
| IP アドレス自 | 自動取得  | IP アドレスを自動取得する場合は、チェック<br>ありにします。<br>(初期値は、チェックあり)                                                                                                    |

各項目の設定内容は以下の通りです。

| 項目       | 設定内容                                 |
|----------|--------------------------------------|
| IPアドレス   | 「IPアドレス自動取得」をしない場合に入力します。            |
|          | (xxx は、0~255の数値文字列)                  |
| サブネットマスク | 「IP アドレス自動取得」をしない場合に入力し<br>ます。       |
|          | xxx.xxx.xxx.xxx のサブネットマスクを入力し<br>ます。 |
|          | (xxx は、0 ~ 255 の数値文字列)               |

- ・「プリンター名」と「SSID」は、全角文字の指定ができます。 全角文字は、1文字で3バイトです。
- 「SSID」に日本語などの全角文字を指定した場合、お使いの スマートフォンによっては、プリンターに接続できない場合 があります。その場合は、「SSID」に半角文字を指定してく ださい。

## おうないでは、「変更の適応」をタップします。

12プリンターの設定更新のメッセージが表示されたら、「OK」 をタップします。

13 MEP-F10 の電源ボタンを押して、電源を切ります。

重要♡ 設定した内容を有効にするためには、MEP-F10 を再 ∞ 起動する必要があります。 14 MEP-F10 の背面の無線 LAN モードスイッチを「CLIENT」 (クライアントモード)側にします。

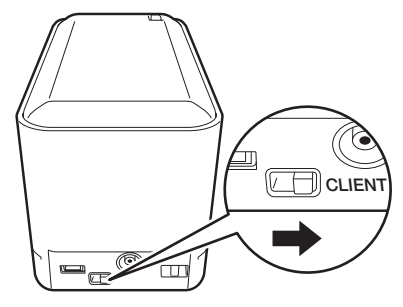

15 MEP-F10 の電源ボタンを押して、電源を入れます。 ランプが橙色に点滅後、しばらくすると、点灯状態になりお使

ラフラかを色に点滅後、しはらくすると、点灯状態になりお使いの無線 LAN ルーターまたは無線 LAN アクセスポイントと接続された状態になります(点灯状態になるまで、無線 LAN の設定状況により、40 秒ほどかかる場合もあります)。

16スマートフォンの無線 LAN 接続先を、お使いの無線 LAN ルーターまたは無線 LAN アクセスポイントに設定します。

### オートパワーオフの設定

MFP-F10 を何も操作しない状態のままにしたときに、電源を自動 的に切る時間を MFP-F10 側に設定することができます(オートパ ワーオフ)。

- MEP-F10 がスマートフォンと無線 LAN で接続されてい ることを確認します。
- テキスト入力画面で「メニュー」をタッチし、「設定」をタッ 2 77. *Just*

設定画面が表示されます。

- 「プリンターの設定」をタップします。
- 設定を変更するプリンターをタップします。
  - 「オートパワーオフ設定」をタップします。
- 設定したいオートパワーオフの内容をタップします。
  - MEP-F10購入時は、「設定しない」に設定されています。
    - 要
      ☆
      メモプリ専用モバイル電源
      「PSM-10」を使って、 MEP-F10の無線LAN機能をご利用いただく場合は、 必ず、オートパワーオフの時間を設定してください。
- 「OK」ボタンをタップします。
- MEP-F10 を再起動します。 8

設定した内容を有効にするためには、MEP-F10を再 重要 いん 起動する必要があります。

### 無線 LAN 設定の初期化

MEP-F10の無線 LAN の設定(12ページ)や、オートパワーオフの設定(23ページ)を初期状態(購入時の状態)に戻すことができます。

- 重要♡ 設定の初期化をすると、MEP-F10 に記憶した設定情報が すべて消えてしまいますので、必要のないときは初期化を しないでください。
- ▲ MEP-F10の電源が入った状態で、電源ボタンを7秒以上 押し続けます。

ランプの色が橙→緑→橙→緑…と点滅して、初期化中になりま す。

2 ランプの橙色と緑色の点滅が止まると、初期化が完了します。

## ラベルの作成

### 入力した文字を印刷する

キーボードで文字を入力します。入力した文字に手書き入力した内容を加えることもできます(27ページ)。また、現在の日付や時刻を入力することもできます(タイムスタンプ)(32ページ)。

### **テキスト入力画面で「入力ボックス」をタップします。** スマートフォンのキーボードが表示されます。

## 2 文字を入力します。

入力した内容が、プレビュー画面に表示されます。

- 印刷できる長さは30cmまでです。入力した文字数が多く、 30cmを超える印刷となる場合は、自動的に改行されます。
- 入力した内容を削除するときは、「クリア」ボタンをタップします。

## 3 必要に応じて、「太字」「斜体」「文字サイズ」を変更します。

 お使いのスマートフォンのフォントによっては、字画の多い 漢字などは、文字の大きさによってつぶれることがあります。
 必ず、プレビュー画面で確認してください。

## 4 入力が終わったら、「印刷」をタップして、印刷します。

- 印刷については、「ラベルの印刷」(34ページ)をご覧ください。
- スマートフォンの「メニュー」をタッチし、「印刷」をタッ プしても印刷することができます。
- 行末の空白は印刷されません。テープの後ろに余白を付けたい場合は、テープ送りをしてください(10ページ)。
- ・設定されているテープ幅によって、印刷できる行数が異なります。

| テープの幅 | 最大行数 |
|-------|------|
| 9mm   | 3行   |
| 12mm  | 4 行  |
| 18mm  | 5行   |

### 手書きで入力する

文字に線やイラストなど、手書きの内容を加えることができます。

# <sup>テキスト入力画面で「手書き入力」ボタンをタップします。 <sup>↑</sup> <sup>↑</sup> <sup>†</sup> <sup>書</sup> <sup>↑</sup> <sup>↑</sup> <sup>↑</sup> <sup>↑</sup> <sup>↑</sup> <sup>†</sup> <sup>†</sup> </sup>

線の太さは3種類から選択できます。また、書いた線を消すこ ともできます。

- ・手書き入力した内容をすべて削除するときは、「クリア」ボ タンをタップします。
- スクロールボタンをタップすると、手書き入力エリアをフ リックさせてスクロールできます。
- ・ 直前に手書き入力した内容を取り消すときは、「元に戻す」 ボタンをタップします。元に戻した内容をやり直したいとき は、「やり直し」ボタンをタップします。

### 3 入力が終わったら、「OK」ボタンをタップすると、テキス ト入力画面に戻ります。

### 入力した内容を一時的に保存する(一時保存)

入力したテキストや手書きの内容を、一時的に保存することが できます。一時保存した内容は、後で呼び出して印刷すること ができます(30ページ)。

## テキスト入力画面で「メニュー」をタッチします。

### **2** [保存] をタップします。 入力中の内容が一時保存されます。

 「保存」は一時的な保存のため、一時保存と過去に印刷した内容の合計が100件を超えた場合、その後は、保存や印刷を行う度に、 古いものから順番に削除されます。

### よく使う単語や文章を印刷する(定型句)

よく使う単語や文章を簡単に印刷することができます。また、入力 ボックスへ呼び出して編集することができます。

用途に応じた内容の定型句を、専用のWebサイトからダウンロードすることもできます(33ページ)。

■定型句を印刷する

- テキスト入力画面で「定型句」ボタンをタップします。
- $2 \begin{bmatrix} \textbf{J} & \textbf{J} & \textbf{J} & \textbf{J} \\ \textbf{J} & \textbf{J} & \textbf{J} & \textbf{J} \\ \textbf{J} & \textbf{J} & \textbf{J} & \textbf{J} \end{bmatrix} = \begin{bmatrix} \textbf{J} & \textbf{J} & \textbf{J} & \textbf{J} \\ \textbf{J} & \textbf{J} & \textbf{J} & \textbf{J} \\ \textbf{J} & \textbf{J} & \textbf{J} & \textbf{J} \end{bmatrix}$
- 3 <u>カテゴリをタップします</u>。
- 4 印刷したい定型句をタップすると印刷が開始されます。
  - 印刷については、「ラベルの印刷」(34 ページ)をご覧くだ さい。
  - ・定型句を長押しすると、入力ボックスに呼び出して編集する ことができます。

一時保存または過去に印刷した内容を印刷する(呼出)

一時保存または過去に印刷した内容を呼び出して、印刷できます。

### 🖌 テキスト入力画面で「呼出」ボタンをタップします。

- 一時保存または過去に印刷した内容の一覧が表示されます。
- 一時保存して、まだ印刷していない内容には、内容の左端に メモアイコンが表示されます。

## 2 印刷したい内容をタップすると印刷が開始されます。

作成時の設定内容に従い、印刷されます。

- ・印刷については、「ラベルの印刷」(34ページ)をご覧ください。
- 内容を編集したい場合は、編集したい内容を長押しして「編集」をタップします。
- 内容を削除したい場合は、削除したい内容を長押しして「削除」をタップします。
- ・印刷を行った内容は、一覧表示の先頭に移動します。
- メモアイコンが表示された内容を印刷した場合は、メモアイ コンが消えます。

### ■一時保存または過去に印刷した内容を保護する(ロック)

一時保存または過去に印刷した内容は、合計で100件まで保存さ れます。100件を超えるものは古いものから順番に削除されます。 残しておきたい内容があるときは、以下の操作で内容を保護(ロッ ク) してください。

### テキスト入力画面で「呼出」ボタンをタップします。 **テキスト人刀凹凹(「ロゴロ」、・・・・**-時保存または過去に印刷した内容の一覧が表示されます。

## **2 ロックしたい内容を長押しします**。 メニューが表示されます。

#### 「ロック」をタップします。 3

内容の左端にロックアイコン の が表示され、内容が保護(ロッ ク) されます。

 ロックを解除したい場合は、手順2で「ロック解除」をタッ プレてください。

### 現在の日付や時刻を入力する(タイムスタンプ)

現在の日付や時刻を入力できます。

- ▲ スマートフォンの「メニュー」をタッチします。
- 2<sup>[タイムスタンプ] をタップします。</sup>
- 3 使いたいフォーマットをタップします。

テキスト入力ボックスのカーソル位置に現在の日付や時刻が入 力されます。

### 用途に応じた定型句をダウンロードする(ダウンロード定型句)

ご使用の用途や場所に合わせた、よく使う定型句を、ダウンロード サイトからダウンロードして登録することができます。

## **ス**マートフォンの「メニュー」をタッチします。

### 2 メニューから「ダウンロード」をタップします。

専用サイトへ接続する際の通信料はお客様の負担となります。

### ダウンロードしたいカテゴリをタップします。

定型句の内容が表示されます。

## **4**「ファイルのダウンロード」をタップします。

「OK」ボタンをタップするとダウンロードが開始されます。

- ダウンロードした定型句は、「ダウンロード」タブから使用する ことができます(29ページ)。
- カテゴリを長押しすることで、選択したカテゴリを削除すること ができます。
- 定型句を長押しすることで、選択した定型句を削除することができます。

重要・・プリンターにアクセスポイントモードで接続している場合 には、スマートフォンの Wi-Fi 設定をオフにするか、プリン ターの電源を切ってネットワーク経由のデータのやり取り を可能な状態にしてからダウンロードしてください。

## ラベルの印刷

ラベルに印刷する操作を説明します。

- お使いになる無線 LAN の接続方法と MEP-F10 の背面ス イッチが合っていることを確認します。
- MEP-F10の電源ボタンを押して、電源を入れます。
- **2** MEP-FIU の 地域の いっとう ランプが橙色に点滅します。 クライアントモード時にランプが点滅を繰り返しているとき は、無線 LAN ルーターまたは無線 LAN アクセスポイントへ の接続処理中です。 しばらくたっても、この状態が続く場合は、接続に失敗してい る可能性があります。39 ページの「無線 LAN のトラブルに ついて! をご覧ください。
- **3 ランプの点滅が止まると、接続が完了します**。 クライアントモード時は MEP-F10 がネットワークプリンター として使用可能になります。
- MEP-AD10 を起動します(5ページ)。
- ラベルの作成をします(25 ページ)。
- 「印刷」をタップします。検出されたプリンターが1台の場 6 合は手順8に進みます。
- **/ターの選択画面でプリンター名をタップします。**

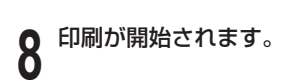

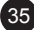

## 設定

スマートフォンの「メニュー」をタッチし、「設定」をタップする と設定画面が表示されます。

印刷の設定やアプリケーションの動作に関する設定を行います。

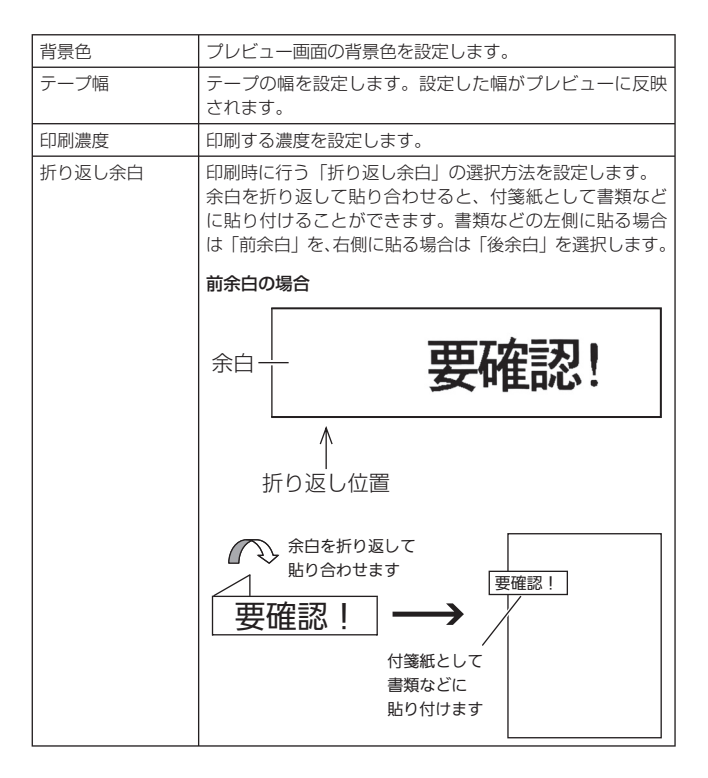

| センタリング          | テープ幅に対して、中央寄せで印刷します。チェックをは<br>ずすと上寄せで印刷します。                                       |
|-----------------|-----------------------------------------------------------------------------------|
| プリンターの設定        | 無線 LAN の設定や、オートパワーオフの設定など、プリ<br>ンターに関する設定を変更します(12 ページ)。                          |
| 印刷時のプリンター<br>確認 | 印刷時にプリンター確認画面を表示するかを設定します。<br>・ 複数のプリンターが検出された場合は、設定内容に関わ<br>らず、プリンター確認画面が表示されます。 |
| バージョン           | アプリケーションのバージョンを表示します。                                                             |

## 他のアプリケーションとの テキスト共有

テキストの共有が許可されている他のアプリケーションから、共有 した内容を本アプリケーションで使うことができます。

- テキストの共有が許可された他のアプリケーションから、 使いたいテキストを選んで「共有」をタップします。
- 2 アプリケーション選択画面から「MEP-AD10」を選びます。
- **3** 共有した内容がテキスト入力ボックスに表示された状態で 本アプリケーションが起動されます。

## 無線 LAN のトラブルについて

| 症状                                                                | 原因と対処                                                                                                    |
|-------------------------------------------------------------------|----------------------------------------------------------------------------------------------------|
| ● 無線 LAN で、プリンターに<br>つながらない(アクセスポイ<br>ントモード)                      | <ul> <li>・ プリンターの無線 LAN モードが間違って<br/>いる</li> <li>◆モードスイッチを正しく設定し、プリン<br/>ターの電源を一度切り、再度、電源を入れ<br/>てください。</li> <li>・ 無線 LAN の設定が間違っている</li> <li>◆ プリンターと接続する機器との無線 LAN<br/>設定を合わせてください。</li> <li>・ 設定したパスワードを忘れてしまった</li> <li>◆ プリンターを初期化してから、再度、初期<br/>状態から接続を行ってください。</li> </ul> |
| ● プリンターが無線 LAN ルー<br>ターや無線 LAN アクセスポ<br>イントにつながらない(クラ<br>イアントモード) | <ul> <li>接続先が正常に動作していない</li> <li>接続先の電源が入っているか、正常に動作しているか確認してください。</li> <li>プリンターの無線LANモードが間違っている</li> <li>モードスイッチを正しく設定し、プリンターの電源を一度切り、再度、電源を入れてください。</li> <li>無線LANの設定が間違っている</li> <li>接続先の機器に合わせて、無線LAN設定を行ってください。</li> </ul>                                                 |

- 上記の対処をしても接続ができない場合は、以下の操作をしてく ださい。
  - 1. 無線 LAN ルーター (または無線 LAN アクセスポイント)、 プリンターの電源を切る
  - 2. スマートフォンの Wi-Fi 設定をオフにする
  - 3. 無線 LAN ルーター(または無線 LAN アクセスポイント)の 電源を入れる(無線 LAN ルーター使用時)
  - 4. プリンターの電源を入れる
  - 5. スマートフォンの Wi-Fi 設定をオンにして、接続し直す

## エラーメッセージ一覧

| メッセージ                 | 原因と対処                                                                                                    |
|-----------------------|----------------------------------------------------------------------------------------------------|
| プリンターが見つかりません。        | <ul> <li>・ プリンターが検出できない</li> <li>→ プリンターの電源を入れてください。</li> <li>→ 無線 LAN ルーター(または無線 LAN ア<br/>クセスポイント)の設定を確認してください。</li> </ul>                                                                                         |
| 印刷に失敗しました。            | <ul> <li>・ 印刷中に、無線 LAN の接続が切断された</li> <li>→ 印刷し直してください。</li> </ul>                                                                                                    |
| 接続に失敗しました。            | <ul> <li>MEP-F10の電源が入っていないときに印刷を行った</li> <li>●電源を入れて、ランプが橙色に点灯していることを確認してください。</li> <li>印刷中に、再度印刷の指定をした</li> <li>●印刷が終了してから再印刷してください。</li> <li>上記の対処をしてもメッセージが表示される場合は、ブリンターを初期化してから、再度、初期状態から接続を行ってください。</li> </ul> |
| <br>テープ送りに失敗しました。     | <ul> <li>テーブ送り中に、無線 LAN の接続が切断<br/>された</li> <li>→ 再度テープ送りしてください。</li> </ul>                                                                                                    |
| プリンターエラーが発生しまし<br>た。  | お買い上げの販売店または「MEP-F10 取<br>扱説明書」に記載の「修理に関するお問い合<br>わせ窓口」にお問い合わせください。                                                                                                    |
| プリンターのカバーが開いてい<br>ます。 | <ul> <li>・ プリンターカバーがしっかりと閉まっていない</li> <li>→ プリンターカバーをしっかりと閉めてください。</li> </ul>                                                                                                    |

| メッセージ                | 原因と対処                                                                                                    |
|----------------------|----------------------------------------------------------------------------------------------------|
| プリンターヘッドが温度異常で<br>す。 | <ul> <li>・繰り返して印刷したときなど、ブリンター<br/>部分に熱がこもった</li> <li>→しばらく時間をおいてから印刷し直してくだ<br/>さい。</li> </ul>                                                                  |
|                      | 上記の対処をしてもメッセージが表示される場合は、お買い上げの販売店または<br>「MEP-F10 取扱説明書」に記載の「修理に<br>関するお問い合わせ窓口」にお問い合わせく<br>ださい。                                                                |
| 保存できませんでした。          | <ul> <li>・ 外部ストレージを使用する端末で、外部ストレージがマウントされていない</li> <li>→ 外部ストレージをマウントしてください。</li> <li>・ 呼出リストの 100 件がすべてロックされている</li> <li>→ 削除してもよい内容のロックを解除してください。</li> </ul> |

### **CASIO**®

### カシオ計算機株式会社

〒151-8543 東京都渋谷区本町 1-6-2

M01302-A © 2013 CASIO COMPUTER CO., LTD.